**Test Procedure for the NCV7535EVB** 

**ON Semiconductor**<sup>®</sup>

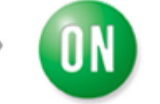

15/Oct/2018

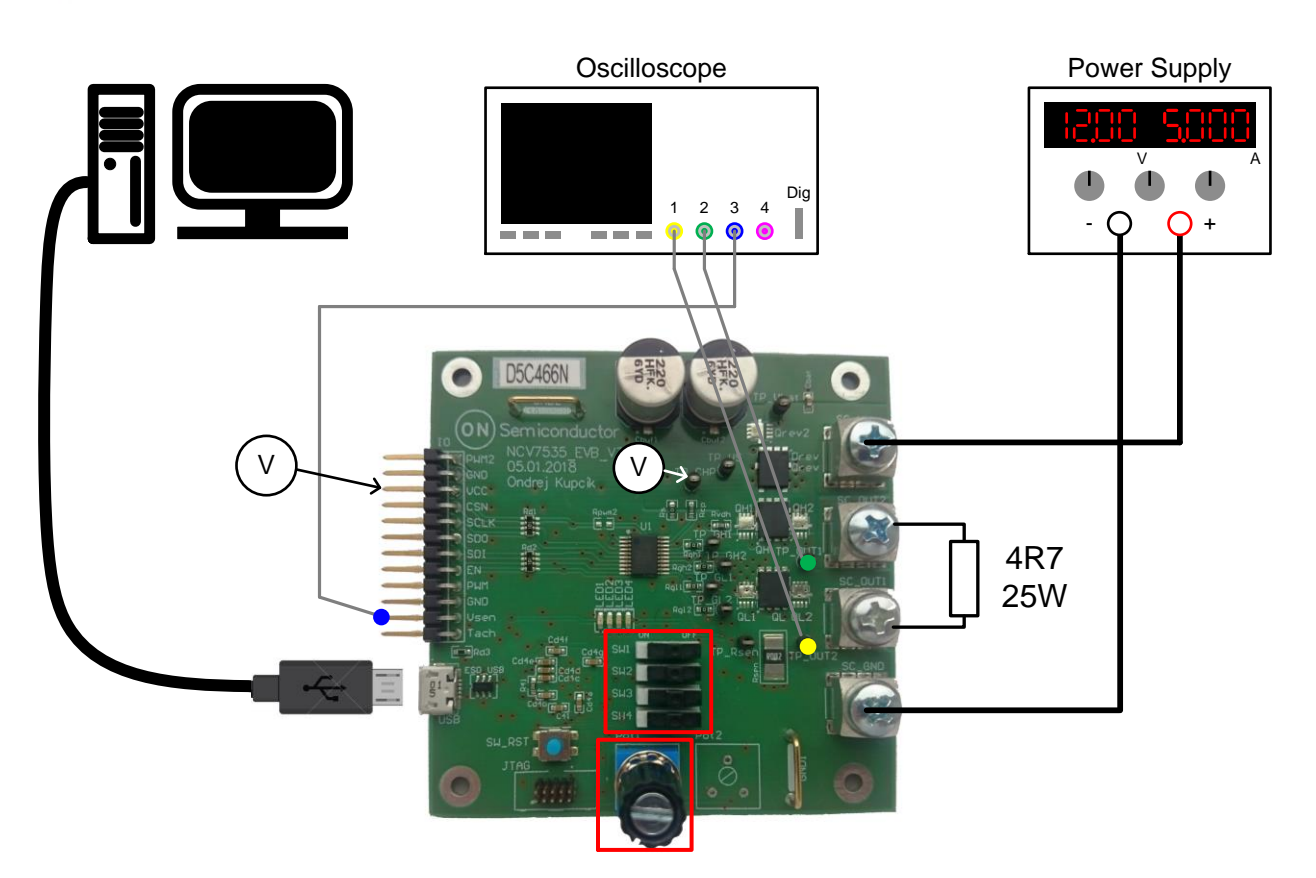

Figure 1: Test Setup Configuration

# **Required Equipment**

- Oscilloscope
- Bench Power Supply, current capability min. 3 A, Ampermeter
- Voltmeter (alternatively free oscilloscope channel)
- PC Software for NCV7535 EVB Control
- Micro USB Cable
- NCV7535 Evaluation Board (NCV7535\_EVB\_V3)

# Test procedure Step 1 (Standalone mode):

- 1. Turn Pot1 left
- 2. Move SW1-4 to the right positions (OFF)
- 3. Connect supply
- $4. \quad Check \ I_{BAT}$
- 5. Check OUT1/2 state
- 6. Check VCHP
- 7. Check Vsen voltage
- 8. Turn Pot1 right
- 1. Check OUT1/2 state
- 2. Move SW1 to the left position (ON)
- 3. Check OUT1/2 state

### Table 1: Desired Results

| $I_{BAT} = I_{BAT\_SA}$                   |
|-------------------------------------------|
| OUT1/2 = PWM duty-cycle per Pot1 position |
| $V_{CHP} = V_{CHP}$                       |
| Vsen = Vsen_off (when duty-cycle 0%)      |
| Vsen = Vsen_on (when duty-cycle 100%)     |
| LED1 off, LED2 on, LED3 off, LED4 off     |

## Test procedure Step 2 (PC Mode, HS1 + LS2 on):

- 1. Connect USB
- 2. Start NCV7535 Control Software
- 3. After connected virtual COM port appears, click "Connect" button
- 4. Click "Run Forward" button in "Basic" window
- 5. Move "Speed Control" slider
- 6. Check OUT1/2 state

#### **Table 2: Desired Results**

| OUT1/2 = PWM duty-cycle per Duty slider position |
|--------------------------------------------------|
| LED1 on, LED2 off, LED3 off, LED4 off            |

# Test procedure Step 4 (PC Mode, HS2 + LS1 on):

- 1. Click "Stop" button in "Basic" window
- 2. Click "Run Backward" button in "Basic" window
- 3. Move "Speed Control" slider
- 4. Check OUT1/2 state

#### **Table 3: Desired Results**

| OUT1/2 = PWM duty-cycle per Duty slider position |
|--------------------------------------------------|
| LED1 on, LED2 off, LED3 off, LED4 off            |

## **DC Characteristics**

|                                    | MIN          | ТҮР         | MAX         |
|------------------------------------|--------------|-------------|-------------|
| VCC ON                             | 4.9 V        | 5 V         | 5.1 V       |
| I <sub>BAT_SA</sub> (H-bridge off) |              | 24 mA       |             |
| VCHP, Active mode                  | VBAT + 8 V   | VBAT + 10 V | VBAT + 12 V |
| OUTx LS                            |              |             | 0.1 V       |
| OUTx HS                            | VBAT – 0.1 V |             |             |
| Vsen_off                           |              | 0 mV        | 100 mV      |
| Vsen_on                            | 200 mV       | 250 mV      | 300 mV      |